# AuditAdvanced

(Mercia) template suite

Engagement File Update v24.0.00 to v24.0.01

www.caseware.co.uk

# ∧ caseware

### Further Information on the v24.0.00 to v24.0.01 Update

### i) Application of updated mapping

There are always likely to be mapping changes from one year to the next when an engagement file is updated.

To apply the new mapping to your engagement file please follow the details in our article that can be found on our Help Site <u>here</u>.

### ii) Updating Year End Close settings in WP 2021/22

The v24.0.01 templates will only run on WP 2021 and above. Sometimes the installation of a new version of Working Papers will cause some previously saved settings to be reset.

Normally, settings for the Year End Close routine will be retained on an individual machine, however these may have been reset with the update to WP 2021 or WP 2022 and it is important that this is checked.

Throughout the templates links are provided to other documents within the template and some of these can only be linked through 'Annotations'. Whatever else your personal settings are, it is important that on a roll-forward the 'CaseView document reference' is ticked under the 'Annotations' section, otherwise these links will be removed from the file during the roll-forward process.

| File path:                                                                                                    | C:\Program Files (x86)                                                                                                    | \CaseWare\Data\                                                                                                    |                                           |          |  |  |  |
|----------------------------------------------------------------------------------------------------|----------------------------------------------------------------------------------------------------|----------------------------------------------------------------------------------------------------|-------------------------------------------|----------|--|--|--|
| File name:                                                                                                    |                                                                                                    |                                                                                                    |                                           | Browse   |  |  |  |
| Roll Forward O                                                                                                    | ptions                                                                                                    |                                                                                                    |                                           |          |  |  |  |
| Compress the                                                                                                    | he prior year file                                                                                                    | Include BAK fi                                                                                                    | les                                       |          |  |  |  |
| 🗹 Update the j                                                                                                    | prior year balance data                                                                                                    |                                                                                                    |                                           |          |  |  |  |
| Update the i                                                                                                    | next year opening balar                                                                                                    | nce data with:                                                                                                    | Consolida                                 | ted ~    |  |  |  |
| R/E accour                                                                                                    | nt number:                                                                                                    |                                                                                                    | ~                                         | Multiple |  |  |  |
| Roll forward                                                                                                    | forecast data                                                                                                    | Update budge                                                                                                    | t data with fored                         | ast data |  |  |  |
|                                                                                                    |                                                                                                    |                                                                                                    | Roll forward budget data                  |          |  |  |  |
| ∠] Update Case                                                                                                    | eView roll forward cells                                                                                                    | Roll forward b                                                                                                    | udget data                                |          |  |  |  |
| Roll forward                                                                                                    | eView roll forward cells<br>I all custom balances                                                                                                    | Roll forward b                                                                                                    | udget data                                |          |  |  |  |
| vpate Case     Roll forward     Include in the N     Spreadsheet     Foreign excl     Program ass     Program/ch     Commentar     Outstanding | eView roll forward cells<br>all custom balances<br>Vext Year File<br>analysis data<br>hange<br>sertion information<br>vecklist completion<br>y text<br>g transactions | <ul> <li>☐ Roll forward by</li> <li>Annotations</li> <li>☑ Document refe</li> <li>☐ Tickmarks</li> <li>☐ Notes</li> <li>☑ CaseView doct</li> <li>☐ CaseView note</li> </ul> | erences<br>ument reference<br>marks<br>is | 5        |  |  |  |

# ∧ caseware

### iii) Settings screen

As there have been a number of changes to the functionality settings to accommodate ISA 315 in this update, you will see a Settings screen if you choose the Update option in the update dialogue screens. Please ensure you accept those changes for any files that need to be audited under ISA 315 (Revised) by selecting 'Update'.

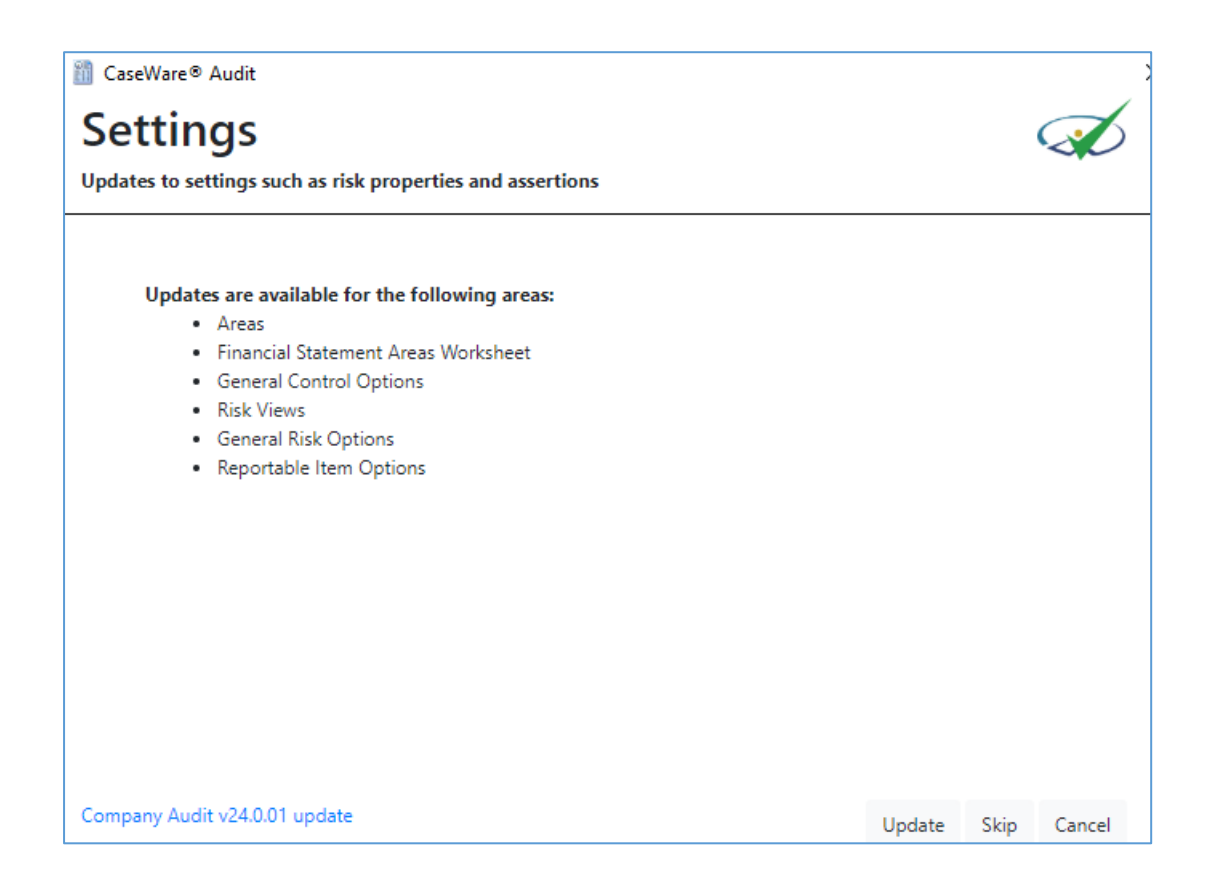

### iv) Document numbering on update

The renumbering of the planning section means that after an update the Document Manager will not necessarily be in the correct order and will need to be manually adjusted. This is particularly the case for documents which have a new number but where that number existed previously.

This also applies to documents that you have added to the Document Manager that use numbers that are now being used by Mercia's new forms.

After running the update you may also find that the update icon in the bottom right hand corner is still showing a warning sign. Right click on the sign, select 'Check for Updates' and run the update again. Once completed the warning sign should change to the old Caseware icon

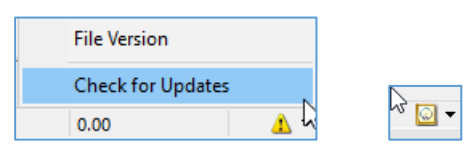

# The screenshot below shows the effect of the update on the planning section of an unadjusted Company Audit file:-

| 2 | C 801       | Planning Checklist                                |                  |
|---|-------------|---------------------------------------------------|------------------|
| - | C B01-FREE  | Planning Checklist - Freeform Memorandum Approach | (+) UPDATED X    |
|   | C 805       | Freeform Audit Planning Memorandum                | (+) UPDATED ×    |
|   | C B10       | Engagement Review                                 | +                |
|   | RFWDISS     | Roll Forward Issues                               | $(\pm)$          |
|   | C 802       | Audit Strategy                                    | $(\pm)$          |
|   | C B11       | Acceptance of Appointment/Reappointment           | (+) UPDATED ×    |
|   | C B12       | Compliance with the Ethical Standard              | (+) UPDATED X    |
|   | C 803       | Preliminary Engagement Quality Review             | (+) UPDATED X    |
|   | C B21       | Audit Data Analytics Assessment                   | (+) UPDATED X    |
|   | C B22-1     | Communication with Management                     | (+) UPDATED X    |
|   | C B22-2     | Communication with those Charged with Governance  | (+) UPDATED X    |
|   | C B23 (1)   | Preliminary Analytical Review                     | + UPDATED×       |
|   | C B24 (1)   | Design and Implementation of Controls             | +                |
|   | C B35       | Audit Team Discussion                             | + UPDATED×       |
|   | C B35-1     | Audit Team Discussion Meeting Attendees           | + UPDATED X      |
|   | C B41 (1)   | Audit Team Briefing                               | +                |
|   | C B41-1 (1) | Audit Team Briefing Meeting Attendees             | +                |
|   | 🗊 B15       | Signed Audit Engagement Letter                    | $(\pm)$          |
|   | C B20 (1)   | Information Gathering Summary                     | +                |
|   | C B32-KAE   | Key Accounting Estimate Summary                   | (+) UPDATED×     |
|   | C B33       | Going Concern Risk Assessment                     | (+) UPDATED×     |
|   | C B34       | Fraud Risk Assessment                             | +                |
|   | C B30-1     | Risk Assessment - (risk report - planning view)   | (+) UPDATED×     |
|   | C B30-FFORM | Freeform Risk report                              | (+) UPDATED×     |
|   | C B30_FSA   | Financial Statement Areas Worksheet               | (+) UPDATED×     |
|   | C B24-1     | Control Procedures Summary                        | (+) UPDATED×)    |
|   | C B25       | Materiality                                       |                  |
|   | 🗊 B27       | Company Searches                                  | $(\pm)$          |
|   | C B30 (1)   | Inherent and Control Risk Assessment              | ( <del>+</del> ) |
|   | ■ B50       | Budget                                            | ( <del>+</del> ) |
|   | C B50-1     | Budget Costings Worksheet                         | (UPDATEDX)       |

All the files with a (1) after them relate to documents where a previous document used that number.

These should be amended by right clicking on the document and selecting Properties.

| C B22-1   | Communication with Management |           |  |
|-----------|-------------------------------|-----------|--|
| C B22-2   | Communication v 200           |           |  |
| C B23 (1) | Preliminary Analy             | Alt+Enter |  |
| C P24 (1) | Decision and Imple            |           |  |

The number can then be amended on the General tab.

| CaseView       | Docume | nt Properties | ; - B23 (1 | ) Prelimin | ary Analytical Review | × |
|----------------|--------|---------------|------------|------------|-----------------------|---|
| General        | Roles  | Headings      | Issues     | History    |                       |   |
| <u>N</u> umbe  | r:     | B23 (1)       |            |            |                       |   |
| N <u>a</u> me: |        | Prelimina     | ry Analyt  | ical Revie | N                     | ] |

We recommend doing this after you have tailored the file for the current year. **It is important** this is carried out to ensure that document references within the template link up correctly.

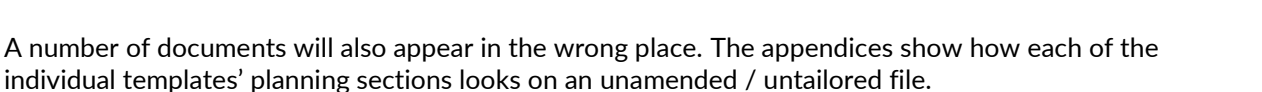

### v) Accounting Estimates forms

The accounting estimates documentation has moved from B30 to B32.

In the new B32-KAE (which replaces the old B30) we have provided a way to renumber your old B30\_QX documents to appear as B32\_QX documents, if you wish to keep them from one year to the next.

| Document Guidance                                                                                     |                                                 |
|----------------------------------------------------------------------------------------------------|-------------------------------------------------|
| Use this document to create and review documents for each ke                                          | y accounting estimate that has been identified. |
| Warning: Documents previously named B30_Q must now be re<br>carry out this renumbering automatically. | numbered to B32_Q. Click the button below to    |
| Renumber old documents                                                                                |                                                 |

The key area in these documents that has been enhanced is "Risk assessment procedures relating to the key accounting estimate" section.

| Risk assessment procedures relating to the key accounting estimate<br>The key accounting estimate should be included on <u>B30</u> . The responses below should be used to justify the information included in the table on<br><u>B30</u> .<br>Assess the inherent risk<br>Degree of estimation uncertainty (eg. inherent lack of precision in measurement): (-) |
|----------------------------------------------------------------------------------------------------|
| Degree of subjectivity (before consideration of controls): 🕣                                                                                                    |
| Degree of complexity (before consideration of controls): 🕣                                                                                                    |
| Degree of other inherent factors (eg. management bias or fraud; changes in the nature or circumstances of the item; changes in the requirements of the financial reporting framework etc. before consideration of controls): 🕣                                                                                                    |
| Assess the inherent risk of material misstatement (RMM) for each relevant assertion:<br>Inherent risk assessment: ?                                                                                                    |
| Control risk<br>Assess and describe the control risk for each relevant assertion:<br>Only required where the auditor plans to test the operating effectiveness of controls.                                                                                                    |
| RMM at the assertion level Assess the RMM at the assertion level for each relevant assertion:                                                                                                    |
|                                                                                                    |

However, please be aware any B30\_QX documents converted in this way **will not have this enhanced content in it.** 

We recommend that you take the opportunity to revisit your accounting estimates forms and copy across any detail you wish to keep from the old forms into newly created ones.

 $\propto$  caseware

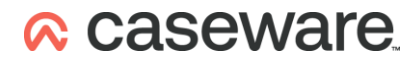

Please also be aware that if you create a new form (say B32\_QA) and then afterwards try to covert an old form with the same suffix (i.e. a B30\_QA in this example) you will cause an error in the automatic update process and the conversion will not take place.

| Script Error                                       |  |
|----------------------------------------------------|--|
| A document with that id exists already. [800488d9] |  |

### vi) New documents appearing blank on first opening

Some new documents, when opened for the first time, may appear to be blank.

Closing and opening the document again will solve the problem, allowing the document to render correctly.

E.g. A46 on initial opening -

| É    | 🚓 🍸 A46 Fraud Update and Evaluation |                  |     |         |                   |         |        |               |     |
|------|-------------------------------------|------------------|-----|---------|-------------------|---------|--------|---------------|-----|
| Da   | ment                                | Procedures Ar    | eas | Options | Help              |         |        |               |     |
| cedu | ure customi                         | zations unlocked | - 🤇 | )<br>No | 🖉 🔹 🖏             | ·   📑 🖪 | 5 📝    |               | A - |
|      | All                                 | Document Guida   | nce | Filter  | Procedures        | AUDIT C | ONCLUS | IONS          |     |
|      |                                     |                  |     | Drolimi | any Matariality   |         | Fina   | Matariality   |     |
|      |                                     |                  |     | FIGHIN  | ially materiality |         | r ind  | i materiality |     |
|      | Overall                             |                  |     | £       | -                 |         | £      | -             |     |
|      | Performance                         | e                |     | £       | -                 |         | £      | -             |     |
|      |                                     |                  |     |         |                   |         |        |               |     |
|      |                                     |                  |     |         |                   |         |        |               |     |
|      |                                     |                  |     |         |                   |         |        |               |     |
|      |                                     |                  |     |         |                   |         |        |               |     |
|      |                                     |                  |     |         |                   |         |        |               |     |
|      |                                     |                  |     |         |                   |         |        |               |     |
|      |                                     |                  |     |         |                   |         |        |               |     |
|      |                                     |                  |     |         |                   |         |        |               |     |
|      |                                     |                  |     |         |                   |         |        |               |     |
|      |                                     |                  |     |         |                   |         |        |               |     |
|      |                                     |                  |     |         |                   |         |        |               |     |
|      |                                     |                  |     |         |                   |         |        |               |     |
|      |                                     |                  |     |         |                   |         |        |               |     |
|      |                                     |                  |     |         |                   |         |        |               |     |
|      |                                     |                  |     |         |                   |         |        |               |     |

On second opening -

| ነሻ            | A46 Fra                | ud U                          | pdate                                               | and Eva                                        | luation                                   |                                  |                                   |                                                   |                                       |                              |                            |                          |               |     |
|---------------|------------------------|-------------------------------|-----------------------------------------------------|------------------------------------------------|-------------------------------------------|----------------------------------|-----------------------------------|---------------------------------------------------|---------------------------------------|------------------------------|----------------------------|--------------------------|---------------|-----|
| ocument       | Procedure              | es                            | Areas                                               | Options                                        | Help                                      |                                  |                                   |                                                   |                                       |                              |                            |                          |               |     |
|               | 0 -                    | 31                            | <b>•</b> •                                          | °,                                             | <ul> <li>•</li> </ul>                     | м<br>ж                           |                                   | ٥                                                 | <b></b>                               | P                            |                            | •                        | 1             | 1   |
| All           | Docume                 | nt Gui                        | dance                                               | Filter                                         | Procedure                                 | 5                                | AUD                               |                                                   | VCLUS                                 | IONS                         |                            |                          |               |     |
|               |                        |                               |                                                     | Prelim                                         | inary Mater                               | iality                           |                                   |                                                   | Final                                 | I Mater                      | iality                     |                          |               |     |
| Overall       |                        |                               |                                                     | £                                              | -                                         |                                  |                                   | £                                                 |                                       | -                            |                            |                          |               |     |
| Performance   | e                      |                               |                                                     | £                                              | -                                         |                                  |                                   | £                                                 |                                       | -                            |                            |                          |               |     |
| All reference | the a<br>suffi<br>conc | issess<br>icient a<br>clude w | ments of t<br>ppropriate<br>thether the<br>(meland) | the risks of r<br>audit evide<br>e financial s | material mis<br>nce has be<br>tatements a | stateme<br>en obtai<br>ire matei | nt (RMM<br>ned rega<br>rially mis | I) due t<br>arding f<br>sstated<br><i>Ethical</i> | o frauc<br>the ass<br>as a r<br>Stand | d remai<br>sessec<br>esult o | in app<br>d RMM<br>of frau | ropriate<br>due to<br>d. | ;<br>fraud; ( | and |
|               |                        |                               |                                                     |                                                |                                           |                                  |                                   |                                                   |                                       |                              |                            |                          |               | Yes |
| Audit evi     | dence                  |                               |                                                     |                                                |                                           |                                  |                                   |                                                   |                                       |                              |                            |                          |               |     |
|               |                        |                               |                                                     |                                                |                                           |                                  |                                   |                                                   |                                       |                              |                            |                          |               |     |

### vii) Update to Risks rolled forward in the engagement file

The update process will not amend risks that are selected to roll-forward from one year to the next.

You will therefore need to review all the risks carried forward in your file and update them for the new Risk dialogue fields that have been added for ISA 315.

This also applies to the two default risks "Revenue Recognition" and "Management Override".

The new default settings for these are shown below and should be updated on your engagement file, as appropriate (the Pension Scheme template has slightly different referencing and can be found in the Appendix):-

| Control &<br>Edit association<br>Reportable Item &<br>Edit association | <b>Risk Identification</b> Revenue recognition Revenue recognition gives rise to Source/Reference Financial Statement Areas <b>Assessment</b> Inherent Risk Factors Likelihood of Misstatement Magnitude of Misstatement Inherent RMM Control Risk RMM Significant risk Fraud risk Roll forward <b>Risk Response</b> Audit Response Audit has properly addressed this Addressed <b>Associations</b> | 0 a risk of material miss<br>B30-1<br>Fraud<br>Income   C<br>5 (High)<br>5 (High)<br>5 (High)<br>5 (High)<br>n/a<br>5 (High)<br>√<br>✓<br>✓<br>✓<br>✓<br>Fraud<br>S (High)<br>S (High)<br>A (High)<br>A |  |
|------------------------------------------------------------------------|----------------------------------------------------------------------------------------------------|----------------------------------------------------------------------------------------------------|--|

| Edit association | Risk Identification<br>Management override                                                                                            |                                 |  |  |  |
|------------------|----------------------------------------------------------------------------------------------------|---------------------------------|--|--|--|
| Edit association | Intrinsically there is always a risk of material misstate<br>Source/Reference B30-1<br>Financial Statement Areas Fraud                |                                 |  |  |  |
|                  | Assessment<br>Inherent Risk Factors<br>Likelihood of Misstatement<br>Magnitude of Misstatement<br>Inherent RMM<br>Control Risk<br>RMM | ✓<br>✓<br>✓<br>✓<br>✓<br>✓<br>✓ |  |  |  |
|                  | Fraud risk<br>Roll forward<br>Risk Response                                                                                           | 8                               |  |  |  |
|                  | Audit Response<br>Audit has properly addressed this<br>Addressed                                                                      | s risk v<br>N<br>N              |  |  |  |

The most significant change for these is that they are now defaulted to show as Fraud risks, and that they are both risks at the Financial Statement Level as well as at the individual Financial Area Level.

| Financial Statement Areas                                                        |                                                | ×      |
|----------------------------------------------------------------------------------|------------------------------------------------|--------|
| Financial Statement Level Categories<br>☐ Business<br>✔ Fraud<br>Financial Areas |                                                | *      |
| Material                                                                         |                                                |        |
| <ul> <li>Directors and Related Parties</li> <li>Trial Balance</li> </ul>         | C E A V RO O CL<br>CP CO LR<br>C E A V RO O CL |        |
| No                                                                               |                                                |        |
| Non-material                                                                     |                                                |        |
| Taxation                                                                         | C E A V RO O CL<br>CP CO LR                    |        |
| Tangible Fixed Assets                                                            |                                                | *      |
|                                                                                  | ОК                                             | Cancel |

# ∧ caseware.

### viii) Updating Role Set

The Default role set in the template has been updated to include an EQ Review Assistant signature.

If that is required in any engagement it will need to be added to the file using the Copy Components feature.

Under the File menu select the Copy Components feature

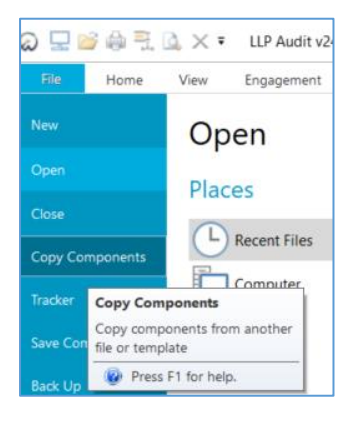

#### Select "Copy Into This File"

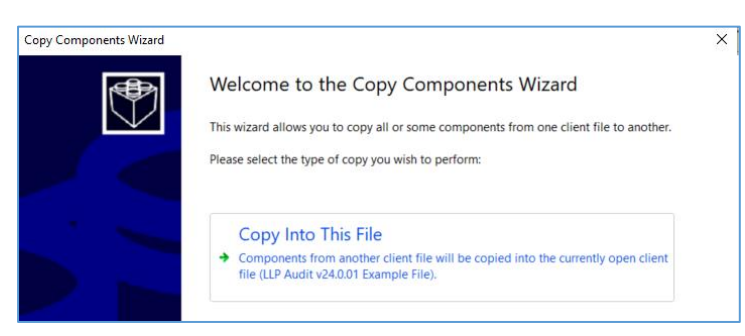

In the "Select Source" screen, under the "Template" tab select the relevant template

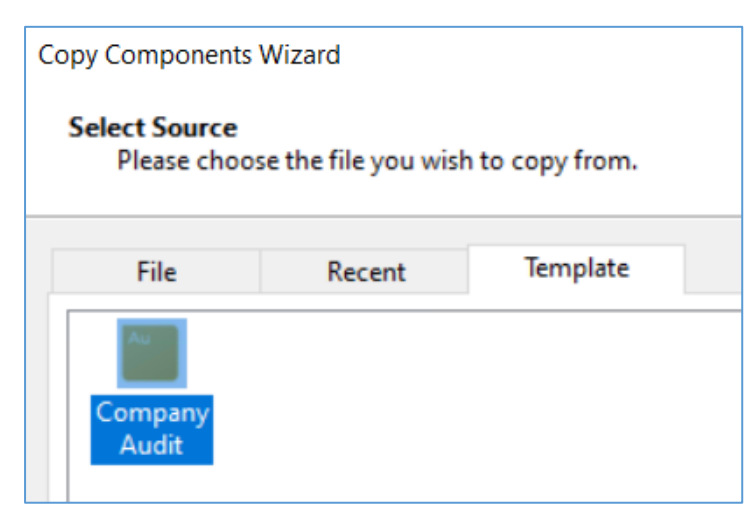

# ∧ caseware.

#### In the "Copy Components" screen, select the "Role Sets" option.

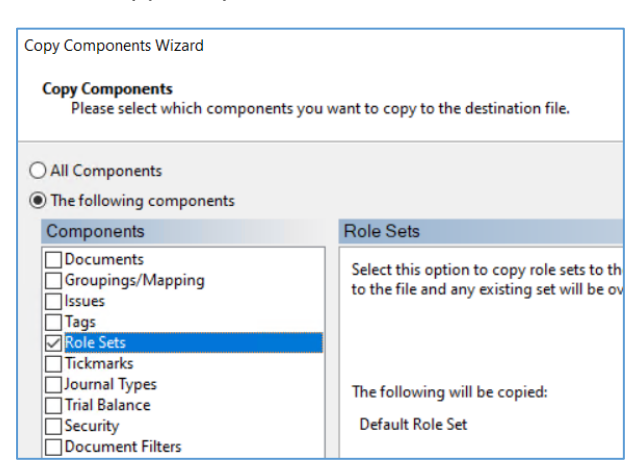

In the "Clearing components" screen, leave all options unselected.

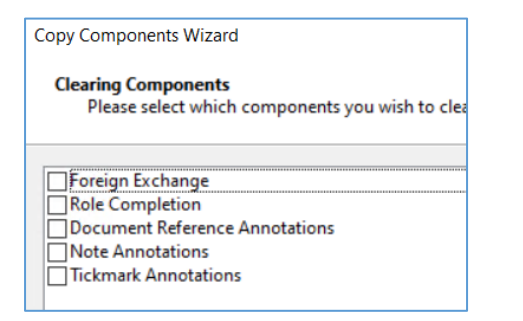

Complete the process by selecting "Finish"

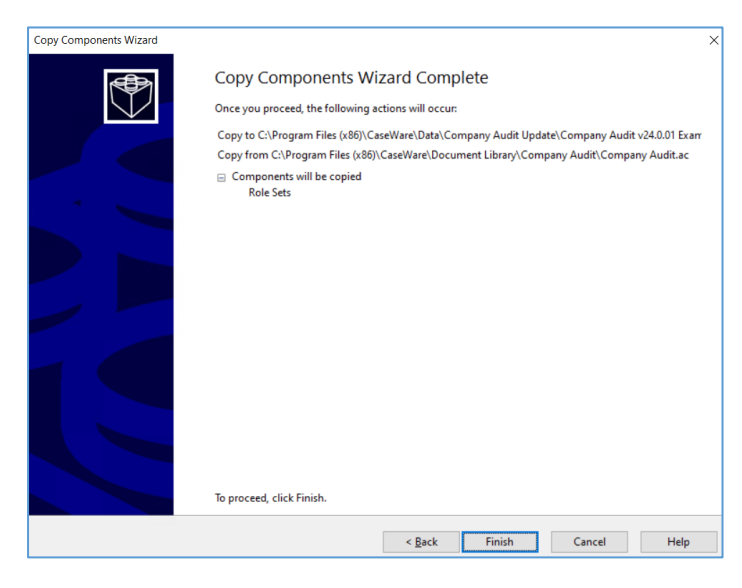

You should then have the "EQ Review Asst" signature available in the sign-off area

| Year End:         | Prepared by | Reviewed by | Final Review | R.I. Review | EQ Review | EQ Review |
|-------------------|-------------|-------------|--------------|-------------|-----------|-----------|
| December 31, 2022 |             |             |              |             |           | Asst      |

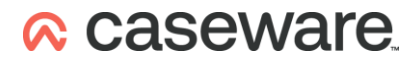

# Appendix 1

#### Company Audit Planning and Permanent sections on an unamended / untailored file

| <u>_</u> ~ ] | Group Specific   | c Planning Documents                                             |
|--------------|------------------|------------------------------------------------------------------|
| -0           | C B01-GROUP      | Group Planning Checklist                                         |
|              | C 822-1-GROU     | JP Communication with Group Management                           |
|              | C 822-2-GROU     | JP Communication with those Charged with Governance of the Group |
|              | C B23-GROUP      | Group Preliminary Analytical Review                              |
|              | C B25-1          | Component Materiality                                            |
|              | C B26            | Component Auditors - Communication / Review of Risk Assessment   |
|              | B30-GROUP        | Component Risk Assessment                                        |
|              | C B35-GROUP      | Group Audit Team Discussion                                      |
|              | C PF1-5          | Groups                                                           |
|              | C PF1-9          | Component Auditors                                               |
|              |                  |                                                                  |
| 3 🔨 🍿        | B - Planning Doo | cuments                                                          |
| >            | Group Specif     | ic Planning Documents                                            |
|              | C B01            | Planning Checklist                                               |
|              | C B01-FREE       | Planning Checklist - Freeform Memorandum Approach                |
|              | RFWDISS          | Roll Forward Issues                                              |
|              | C B02            | Audit Strategy                                                   |
|              | C 803            | Preliminary Engagement Quality Review                            |
|              | C 805            | Freeform Audit Planning Memorandum                               |
|              | C B10            | Engagement Review                                                |
|              | C B11            | Acceptance of Appointment/Reappointment                          |
|              | C B12            | Compliance with the Ethical Standard                             |
|              | C B13            | New Client Checklist                                             |
|              | C B14            | Opening Balances and Consistency of Accounting Policies          |
| i            | T B15            | Signed Audit Engagement Letter                                   |
|              | C B20            | Information Gathering Summary                                    |
|              | C B21            | Audit Data Analytics Assessment                                  |
|              | C B22-1          | Communication with Management                                    |
|              | C B22-2          | Communication with those Charged with Governance                 |
|              | C B23            | Preliminary Analytical Review                                    |
|              | C B24            | Design and Implementation of Controls                            |
|              | C B24-1          | Control Procedures Summary                                       |
|              | C B25            | Materiality                                                      |
| i i          | T B27            | Company Searches                                                 |
|              | C B30            | Inherent and Control Risk Assessment                             |
|              | C B30-1          | Risk Assessment - (risk report - planning view)                  |
|              | C B30-FFORM      | Freeform Risk report                                             |
|              | B30_FSA          | Financial Statement Areas Worksheet                              |
|              | C B32-KAE        | Key Accounting Estimate Summary                                  |
|              | C B33            | Going Concern Risk Assessment                                    |
|              | C B34            | Fraud Risk Assessment                                            |
|              | C B35            | Audit Team Discussion                                            |
|              | C B35-1          | Audit Team Discussion Meeting Attendees                          |
|              | C B41            | Audit Team Briefing                                              |
|              | C B41-1          | Audit Team Briefing Meeting Attendees                            |
| i            | T B50            | Budget                                                           |
|              | C B50-1          | Budget Costings Worksheet                                        |
|              |                  |                                                                  |

| 🗠 🎽 Permanent File |                                                            |
|--------------------|------------------------------------------------------------|
| PF1-1              | The Entity and Its Environment                             |
| C PF1-2            | The Applicable Financial Reporting Framework               |
| C PF1-3            | Laws and Regulations                                       |
| C PF1-4            | Related Parties                                            |
| C PF1-4-2          | Related Parties (list)                                     |
| C PF1-6            | Using a Service Organisation                               |
| C PF1-7            | Using the Work of an Expert                                |
| C PF1-8            | Accounting Estimates                                       |
| C PF1-10           | Going concern                                              |
| C PF2-1            | Systems Overview & Key Internal Controls Summary           |
| C PF2-2            | Internal Control Overview                                  |
| C PF2-3            | Using the Work of and Communicating with Internal Auditors |
| 📰 PF3-1            | New Client Checklist - Placeholder                         |

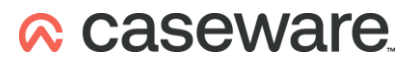

# Appendix 2

#### Charity Audit Planning sections on an unamended / untailored file

| 🕆 퉬 Independent l | Examination Planning Documents                                    |
|-------------------|-------------------------------------------------------------------|
| C B01-IE          | Planning Checklist - Independent Exam                             |
| C B02-IE          | Audit Exemption Eligibility Checklist                             |
| C B11-IE          | Acceptance of Appointment/Reappointment                           |
| C B12-IE          | Assessment of independence threats and safeguards                 |
| C WP-IE           | Independent Examination Work Programme                            |
|                   |                                                                   |
| Group Speci       | The Planning Documents                                            |
|                   | OUD Group Planning Checklist                                      |
| B22-1-GR          | OUP Communication with Group Management                           |
| B22-2-GR          | OUP Communication with those Charged with Governance of the Group |
| B23-GKUU          | Group Preliminary Analytical Review                               |
| 0 025-1           | Component Materiality                                             |
| B20               | Component Auditors - Communication / Review of Risk Assessment    |
| B30-GROU          | JP Component Risk Assessment                                      |
|                   | Group Audit Team Discussion                                       |
|                   | Groups                                                            |
| C PE1-9           | Component Auditors                                                |
| B01               | Planning Checklist                                                |
| B01-EREE          | Planning Checklist - Freeform Memorandum Approach                 |
|                   | Audit Strategy                                                    |
| 0 802             | Audit Strategy                                                    |
| 0 005             | Freeform Audit Diagning Management                                |
|                   | Preeform Audit Planning Memorandum                                |
| M REWDISS         | Koll Forward Issues                                               |
| C BIU             | Engagement Review                                                 |
| CBII              | Acceptance of Appointment/Reappointment                           |
| C B12             | Compliance with the Ethical Standard                              |
| C BI3             | New Client Checklist                                              |
| C B14             | Opening Balamces and Consistency of Accounting Policies           |
| ■ B15             | Signed Audit Engagement Letter                                    |
| C B20             | Information Gathering Summary                                     |
| C B21             | Audit Data Analytics Assessment                                   |
| C B22-1           | Communication with Management                                     |
| C B22-2           | Communication with those Charged with Governance                  |
| C B23             | Preliminary Analytical Review                                     |
| C B24             | Design and Implementation of Controls                             |
| C B24-1           | Control Procedures Summary                                        |
| C B25             | Materiality                                                       |
| 🗊 B27             | Company Searches                                                  |
| C B30             | Inherent and Control Risk Assessment                              |
| C B30-1           | Risk report - Planning View                                       |
| C B30-FFORM       | Freeform Risk report                                              |
| C B30_FSA         | Financial statement areas worksheet                               |
| C B32-KAE         | Key Accounting Estimates Summary                                  |
| C B33             | Going Concern Preliminary Assessment                              |
| C B34             | Fraud Risk Assessment                                             |
| C 835             | Audit Team Discussion                                             |
| C B35-1           | Audit Team Meeting Attendees                                      |
| C B41             | Audit Team Briefing                                               |
| C B41-1           | Audit Team Briefing Meeting Attendees                             |
| T B50             | Budget                                                            |
| C B50-1           | Budget Costings Worksheet                                         |
| C B50-1           | Budget Costings Worksheet                                         |

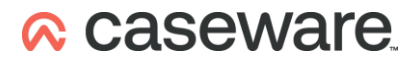

# Appendix 3

#### LLP Audit Planning and permanent sections on an unamended / untailored file

| V 🕌 Audit Exemption Documentation |                                                         |  |  |
|-----------------------------------|---------------------------------------------------------|--|--|
| C 801-EX                          | Audit Exemption - Planning Checklist                    |  |  |
| 🕘 B02-EX                          | Audit Exemption Eligibility Checklist (planning)        |  |  |
| 🛃 B03-EX                          | Audit Exemption - Client's Needs Checklist (planning)   |  |  |
| C 840-EX                          | Audit Exemption - Overall Approach                      |  |  |
| 🗾 B-EX                            | Blank Audit Exemption Programme.doc                     |  |  |
|                                   |                                                         |  |  |
| C 801                             | Planning Checklist                                      |  |  |
| B01-FREE                          | Planning Checklist - Freeform Memorandum Approach       |  |  |
| C 802                             | Audit Strategy                                          |  |  |
| C 803                             | Preliminary Engagement Quality Review                   |  |  |
| C 805                             | Freeform Audit Planning Memorandum                      |  |  |
| RFWDISS                           | Roll Forward Issues                                     |  |  |
| C B10                             | Engagement review                                       |  |  |
| C 811                             | Acceptance of Appointment/Reappointment                 |  |  |
| C B12                             | Compliance with the Ethical Standard                    |  |  |
| C B13                             | New Client Checklist                                    |  |  |
| C B14                             | Opening balances and consistency of accounting policies |  |  |
| <b>B15</b>                        | Signed Audit Engagement Letter                          |  |  |
| C 820                             | Information Gathering Summary                           |  |  |
| C 821                             | Audit Data Analytics Assessment                         |  |  |
| C 822-1                           | Communication with Management                           |  |  |
| C B22-2                           | Communication with those Charged with Governance        |  |  |
| C 823                             | Preliminary Analytical Review                           |  |  |
| C 824                             | Design and Implementation of Controls                   |  |  |
| C 824-1                           | Control Procedures Summary                              |  |  |
| C 825                             | Materiality                                             |  |  |
| <b>B</b> 27                       | Entity Searches                                         |  |  |
| C 830                             | Inherent and Control Risk Assessment                    |  |  |
| C B30-1                           | Risk Assessment - (risk report - planning view)         |  |  |
| B30-FFORM                         | Freeform Risk report                                    |  |  |
| B30_FSA                           | Financial statement areas worksheet                     |  |  |
| C 832-KAE                         | Key Accounting Estimate Summary                         |  |  |
| C 833                             | Going Concern Risk Assessment                           |  |  |
| C 834                             | Fraud Risk Assessment                                   |  |  |
| C 835                             | Audit Team Discussion                                   |  |  |
| B35-1                             | Audit Team Discussion Meeting Attendees                 |  |  |
| C 841                             | Audit Team Briefing                                     |  |  |
| C 841-1                           | Audit Team Briefing Meeting Attendees                   |  |  |
| F B50                             | Budget                                                  |  |  |
| P50 1                             | Budget Costings Worksheet                               |  |  |

| C PF1-1   | The Entity and Its Environment                              |
|-----------|-------------------------------------------------------------|
| C PF1-2   | The Applicable Financial Reporting Framework                |
| C PF1-3   | Laws and Regulations                                        |
| C PF1-4   | Related Parties                                             |
| C PF1-4-2 | Related Parties (list)                                      |
| C PF1-6   | Use of Service Organisations                                |
| C PF1-7   | Using the Work of an Expert                                 |
| C PF1-8   | Accounting Estimates                                        |
| C PF1-10  | Going concern                                               |
| C PF2-1   | Systems Overview & Key Internal Controls Summary            |
| C PF2-2   | Internal Control Overview                                   |
| C PF2-3   | Using the Work of and Communicating with Internal Auditors  |
| 🗊 PF3-1   | New Client Checklist - Placeholder                          |
| C PF2-EX  | Audit Exemption - Systems and Controls Procedures Checklist |
| C PF3-EX  | Audit Exemption - Involvement in Accounts Preparation       |

# Appendix 4

#### Pension Schemes Audit Planning and permanent sections on an unamended / untailored file

| C 801           | Planning Checklist                                      |
|-----------------|---------------------------------------------------------|
| B01-FREE        | Planning Checklist - Freeform Memorandum Approach       |
| C 802           | Audit Strategy                                          |
| <b>B</b> 03     | Preliminary Engagement Quality Review                   |
| C 805           | Freeform Audit Planning Memorandum                      |
| RFWDISS         | Roll Forward Issues                                     |
| <b>B10</b>      | Engagement Review                                       |
| C 811           | Acceptance of Appointment/Reappointment                 |
| C B12           | Compliance with the Ethical Standard                    |
| C B13           | New Client Checklist                                    |
| C B14           | Opening Balances and Consistency of Accounting Policies |
| 3 B15           | Terms of engagement - placeholder                       |
| C 820           | Information Gathering Summary                           |
| C 821           | Audit Data Analytics Assessment                         |
| C B22-1         | Communication with Management                           |
| C 822-2         | Communication with those Charged with Governance        |
| C 823           | Preliminary Analytical Review                           |
| C 824           | Design and Implementation of Controls                   |
| C B24-1         | Control Procedures Summary                              |
| C 825           | Materiality                                             |
| <b>B27</b>      | Entity Searches                                         |
| C 830           | Inherent and Control Risk Assessment                    |
| C B30-1         | Risk Assessment (risk report - planning view)           |
| B30-FFORM       | Freeform Risk report                                    |
| <b>B</b> 30_FSA | Financial statement areas worksheet                     |
| <b>B32-KAE</b>  | Key Accounting Estimate Summary                         |
| <b>B</b> 33     | Going Concern Risk Assessment                           |
| C 834           | Fraud Risk Assessment                                   |
| C 835           | Audit Team Discussion                                   |
| C B35-1         | Audit Team Discussion Meeting Attendees                 |
| C 841           | Audit Team Briefing                                     |
| C 841-1         | Audit Team Briefing Meeting Attendees                   |
| 3 B50           | Budget                                                  |
| C 850-1         | Budget Costings Worksheet                               |

| - | 🌽 Permanent File |                                                            |
|---|------------------|------------------------------------------------------------|
|   | C PF1-1          | The Entity and Its Environment                             |
|   | C PF1-2          | The Applicable Financial Reporting Framework               |
|   | C PF1-3          | Laws and Regulations                                       |
|   | C PF1-4          | Related Parties                                            |
|   | C PF1-4-2        | Related Parties (list)                                     |
|   | C PF1-6          | Use of Service Organisations                               |
|   | C PF1-7          | Using the Work of an Expert                                |
|   | C PF1-8          | Accounting Estimates                                       |
|   | C PF1-10         | Going Concern                                              |
|   | C PF2-1          | Systems Overview & Key Internal Controls Summary           |
|   | C PF2-2          | Internal Control Overview                                  |
|   | C PF2-3          | Using the Work of and Communicating with Internal Auditors |
|   | PF3-1            | New Client Checklist - Placeholder                         |
|   |                  |                                                            |

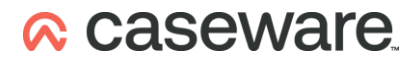

#### 👔 Risk \* Income recognition = Control P **Risk Identification** Edit association Income recognition Reportable Item P Income recognition gives rise to a risk of material misst... Edit association Source/Reference B30-1 Financial Statement Areas Fraud Contributions | C Assessment Inherent Risk Factors Likelihood of Misstatement 5 (High) Magnitude of Misstatement 5 (High) Inherent RMM 5 (High) Control Risk n/a RMM 5 (High) 1 Significant risk 1 Fraud risk 1 Roll forward **Risk Response** Audit Response Audit has properly addressed this risk . H-C Addressed Associations Control P Reportable Item @ Cancel OK Apply Help 🛍 Risk × \* Management override = Control P **Risk Identification** Edit association Management override Reportable Item @ There is always a risk of material misstatement due to fr... Edit association Source/Reference B30-1 Financial Statement Areas Fraud Other Audit Areas Assessment Inherent Risk Factors Likelihood of Misstatement . Magnitude of Misstatement Inherent RMM . Control Risk . RMM . Significant risk 1 Fraud risk 1 Roll forward **Risk Response** Audit Response Audit has properly addressed this risk

Addressed

Associations Control e K

Reportable Item @

Apply

Cancel

Help

OK

#### Pension Schemes Risk Dialogues for Income Recognition and Management Override